# IlmuKomputer.Com

## **Tutorial Instalasi Windows 8**

#### Arsyan Andregate

arsyanzone.178@gmail.com http://andregatemedia.blogspot.com

#### Lisensi Dokumen:

Copyright © 2003-2012 IlmuKomputer.Com Seluruh dokumen di IlmuKomputer.Com dapat digunakan, dimodifikasi dan disebarkan secara bebas untuk tujuan bukan komersial (nonprofit), dengan syarat tidak menghapus atau merubah atribut penulis dan pernyataan copyright yang disertakan dalam setiap dokumen. Tidak diperbolehkan melakukan penulisan ulang, kecuali mendapatkan ijin terlebih dahulu dari IlmuKomputer.Com.

Windows 8 telah dirilis oleh Microsoft beberapa waktu lalu. Bagi anda yang ingin mengupgrade PC atau laptop anda sendiri, berikut langkah-lagkahnya. Sebelumnya perlu saya beritahukan bahwa versi yang saya gunakan adalah Windows 8 Pro 64bit.

1. Masukkan DVD instalasi dan set BOOT pertama ke arah CD/DVD ROM. Setting ini dapat anda temui di BIOS settings. Untuk masuk ke BIOS, Tekan tombol F2 atau F10 (tiap motherboard punya cara berbeda) saat komputer dinyalakan. Tekan F10 untuk menyimpan setting dan komputer akan kembali restart.

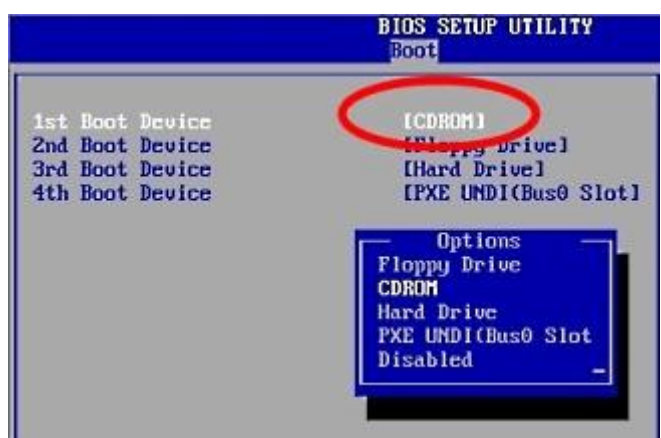

**BIOS Setup** 

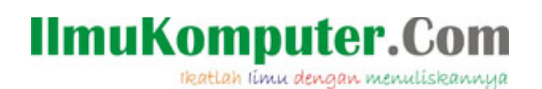

2. Apabila muncul 'press any key to boot from CD/DVD' maka segera tekan sembarang tombol untuk mengarahkan booting ke DVD. Tunggu beberapa saat dan anda akan melihat intro instalasi windows.

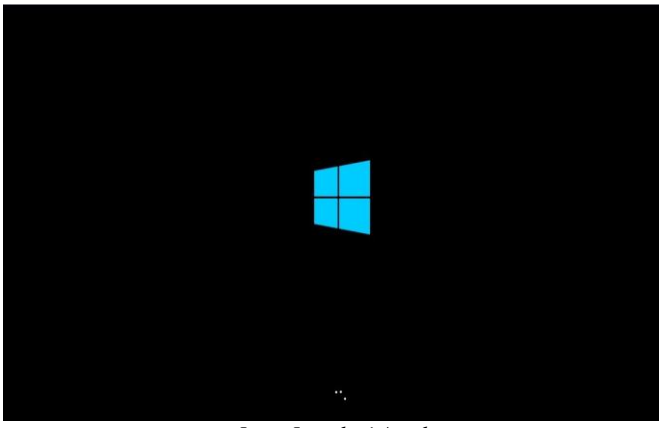

Intro Instalasi Awal

3. Muncul jendela Windows Setup. Pilih bahasa, negara, serta tipe keyboard anda (Indonesia QWERTY menggunakan metode US).

|                    | Windows Cature                                          |                  |
|--------------------|---------------------------------------------------------|------------------|
|                    | windows setup                                           |                  |
|                    | Windows 8                                               |                  |
|                    |                                                         |                  |
|                    | Language to install: English (United States)            |                  |
| Ime                | and currency formati Indonesian (Indonesia)             | N                |
| Keybo              | pard or input method: US                                | -                |
|                    | Enter your language and other preferences and click 'Ne | st" to continue. |
| © 2012 Microsoft C | orponation. All rights reserved.                        | Net              |
|                    |                                                         |                  |

Windows Setup

4. Tekan Install now.

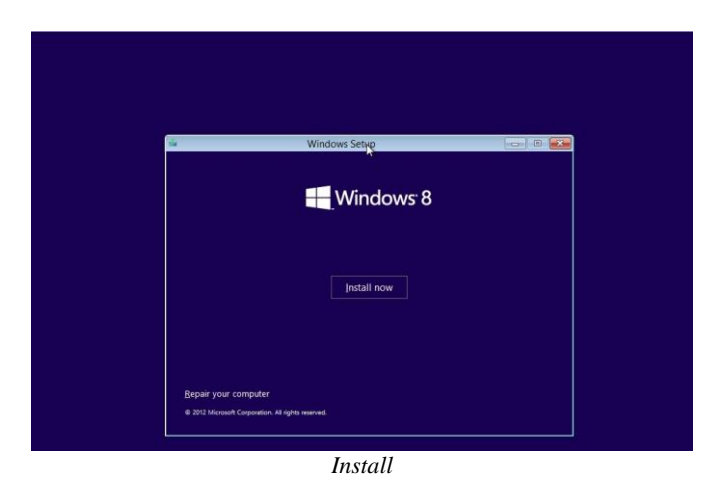

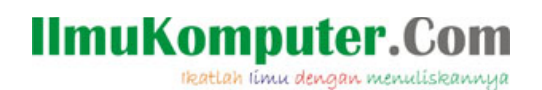

5. Masukkan serial number yang disertakan di DVD (atau dikirim lewat e-mail apabila anda menggunakan versi Download). Tanda strip (-) akan otomatis ditambahkan. Klik Next.

| Windows Setup                                          |                                                    |
|--------------------------------------------------------|----------------------------------------------------|
| Enter the product key to activate                      | Windows                                            |
| t should be on the back of the box that Wi<br>Windows. | ndows came in or in a message that shows you bough |
| The product key looks like this: XXXXX-XXX             | 006-300006-300006-300006                           |
| Dashes will be added automatically.                    |                                                    |
| XXXXXX - XXXXXX - XXXXXX - XXXXXX - XXXXXX             |                                                    |
|                                                        | N                                                  |
|                                                        | Let                                                |
|                                                        |                                                    |
|                                                        |                                                    |
|                                                        |                                                    |
|                                                        |                                                    |

Memasukkan Serial Number

6. Centang bahwa anda menyetujui perjanjian lisensi. Klik next.

| -                                                      |                                                      |
|--------------------------------------------------------|------------------------------------------------------|
| Enter the product key to activate                      | Windows                                              |
| It should be on the back of the box that W<br>Windows. | indows came in or in a message that shows you bought |
| The product key looks like this: XXXXX-XX              | 1006-100006-100006                                   |
| Dashes will be added automatically.                    |                                                      |
| xxxxxx-xxxxxx-xxxxxx-xxxxxx                            |                                                      |
|                                                        | D                                                    |
|                                                        |                                                      |
|                                                        |                                                      |
|                                                        |                                                      |

Perjanjian Lisensi

- 7. Pilih apakah anda ingin mengupgrade atau melakukan instalasi baru.
- Pada banyak kasus, saya sarankan gunakan 'fresh instalation' pada instalasi sistem operasi. Hal ini akan meminimalisi crash serta penggunaan harddisk berlebih karena pada instalasi kita melakukan format disk terlebih dahulu. Sebelum instalasi, lakukan backup pada data anda. Apabila anda belum melakukannya, anda bisa keluar dari instalasi dan membackup data sekarang. Pilih Custom Instalation.

| Which type of insta                                                                                  | llation do you want?                                                                                                    |                                                           |
|----------------------------------------------------------------------------------------------------|----------------------------------------------------------------------------------------------------|-----------------------------------------------------------|
| Upgrade: Install Wir<br>The files, settings, and a<br>available when a suppo                         | dows and keep files, settings, and app<br>pplications are moved to Windows with this<br>ted version of Windows is already running on                   | lications<br>option. This option is only<br>the computer. |
| Custom: Install Win<br>The files, settings, and a<br>make changes to partiti<br>recommend backing up | iows only (advanced)<br>oplications aren't moved Windows with th<br>ins and drives, start the computer using the in<br>your files before you continue. | s option. If you want to<br>installation disc. We         |
| Help me decide                                                                                       |                                                                                                    |                                                           |

Tipe Instalasi

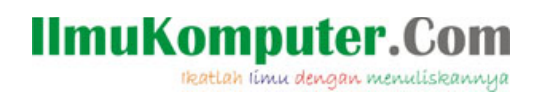

8. Harddisk yang saya gunakan masih kosong. Maka saya klik Disk Option > New > dan saya buat partisi baru sebesar 20GB.

| C Windows Setup                      |              |                    |                |        |
|--------------------------------------|--------------|--------------------|----------------|--------|
| Where do you want to inst            | all Windows? | otal size Free     | space Type     |        |
|                                      |              |                    |                |        |
| Refresh X Dele<br>Load driver 2 Este | nd Surg      | at 🔶<br>20480 🔆 ME | Ngw<br>3 Apply | Gancel |

Pemartisi Harddisk

9. Windows membutuhkan partisi System sebesar 350MB. Karenanya partisi 20GB tadi akan dibagi lagi mejadi dua.

| 🔘 🚜 W | ndows Setup                                                     |                                  |                       |       |  |
|-------|-----------------------------------------------------------------|----------------------------------|-----------------------|-------|--|
| Whe   | rre do you want to install Windows                              | 2                                |                       |       |  |
|       | Name                                                            | Total size                       | Free space Type       |       |  |
|       | Drive 0 Unallocated Space                                       | 20.0 GB                          | 20.0 GB               |       |  |
|       | Windows Setup                                                   |                                  |                       |       |  |
|       | To ensure that all Windows f<br>additional partitions for syste | eatures work correct<br>m files. | tly, Windows might cr | eate  |  |
| fa R  | fi                                                              |                                  |                       |       |  |
| 0     | za                                                              |                                  | OK                    | ancel |  |
|       | 0                                                               |                                  |                       |       |  |
|       |                                                                 |                                  |                       |       |  |
|       |                                                                 |                                  |                       | Next  |  |

Konfirmasi Permintaan Partisi Khusus Sistem

10. Lakukan instalasi di Primary Drive. Klik next.

| Windows Setup                      | and in the state of        |            |            | 1       |
|------------------------------------|----------------------------|------------|------------|---------|
| Name                               | want to install wind       | Total size | Free space | Туре    |
| Drive 0 Pa                         | rtition 1: System Reserved | 350.0 MB   | 320.0 MB   | System  |
| Drive 0 Pa                         | rtition 2                  | 19.7 GB    | 19.7 GB    | Primary |
| 😚 <u>R</u> efresh<br>🕑 Load driver | Delete                     | Permat     | 송 Ngw      |         |

Pemilihan Lokasi Instalasi

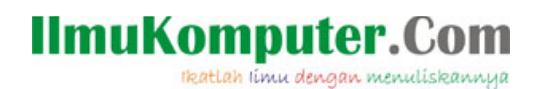

11. Proses instalasi berjalan. Selama proses ini komputer mungkin restart beberapa kali. Proses keseluruhan dapat anda pantau dari progress bar berwarna hijau yang ada di bagian bawah.

| Mindows Setup                                                                                                    |                               |   |
|----------------------------------------------------------------------------------------------------|-------------------------------|---|
| Installing Windows                                                                                                    |                               |   |
| Your computer will restart several t                                                                                  | mes. This might take a while. |   |
| ✓ Copying Windows (See<br>Getting Her ready for install<br>Installing features<br>Installing spatters<br>Finishing up | ion (22%)                     |   |
|                                                                                                    |                               | _ |

Proses Instalasi

12. Karena setting BIOS belum diubah, apabila muncul pesan 'press any key to boot from CD/DVD' setelah komputer restart, anda tak perlu menekan sembarang tombol. Biarkan saja hingga brogress bar penuh dan windows mengeluarkan intro Instalasi Hampir Selesai.

| Getting devices ready 76% |
|---------------------------|
|                           |
|                           |

Intro Instalasi

13. Personalisasi warna serta nama PC anda. Tekan Enter.

|           | u'll be able to personalize more later. |  |
|-----------|-----------------------------------------|--|
|           |                                         |  |
|           |                                         |  |
| Andregate |                                         |  |
|           |                                         |  |
|           |                                         |  |
|           |                                         |  |
|           |                                         |  |
|           |                                         |  |
|           |                                         |  |
|           |                                         |  |

Personalisasi Warna dan Nama PC

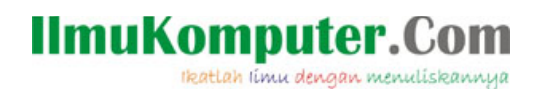

14. Microsoft akan melakukan express settings seperti yang tertera berikut. Ini hanya pemberitahuan, tekan Enter.

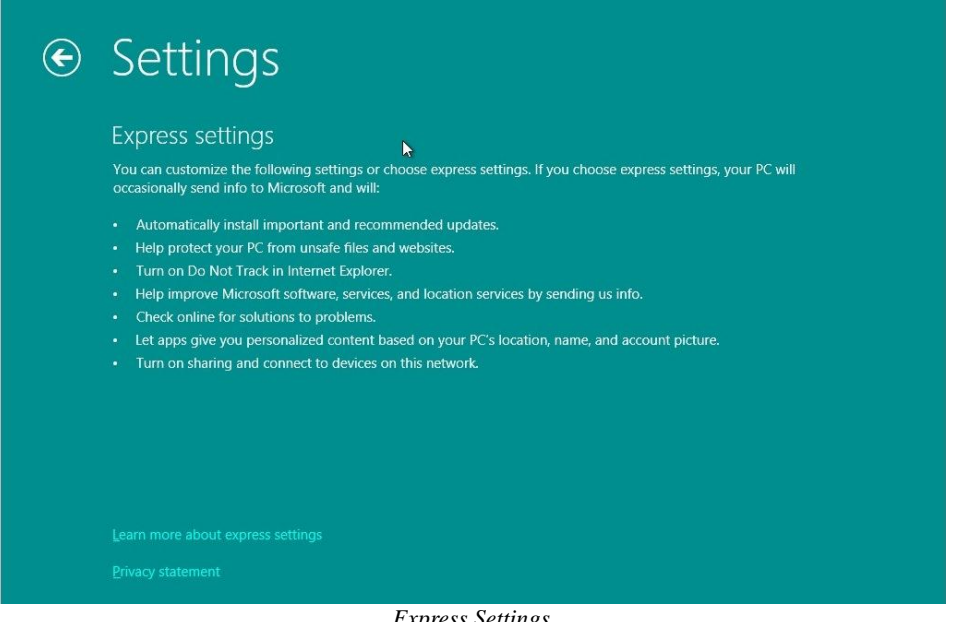

Express Settings

15. Bagi anda pemilik Wndows Account, anda dapat langsung mensinkronisasikan akun anda. Cukup masukan alamat email dan tekan Enter.

| ● Sign in to your PC                                                                             |                            |
|--------------------------------------------------------------------------------------------------|----------------------------|
| Use your favorite email address as a Microsoft account to sign in to Window                      | s. We won't send you spam. |
| xxxxxxxx@xxxxxxxx X                                                                              |                            |
| When you sign in to Windows with a Microsoft account, you can: Download apps from Windows Store. | <b>N</b>                   |
| Get your online content in Microsoft apps automatically.                                         |                            |
|                                                                                                  |                            |
|                                                                                                  |                            |
|                                                                                                  |                            |
|                                                                                                  |                            |
| Sign In ke Windows                                                                               |                            |

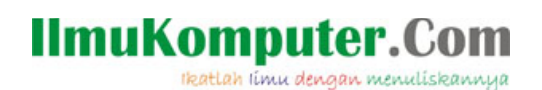

16. Karena belum ada koneksi intenet, jenis akun berubah ke akun lokal. Ketik nama akun anda serta password bila anda mau. Lalu tekan Enter.

| ۲ | Sign in                 | to your f                       | рС                                                     |       |
|---|-------------------------|---------------------------------|--------------------------------------------------------|-------|
|   |                         |                                 |                                                        | osoft |
|   | If you want a password, | choose something that will be e | easy for you to remember but hard for others to guess. |       |
|   | <u>U</u> ser name       | Andregate I                     | ×                                                      |       |
|   | Password                |                                 |                                                        |       |
|   | Reenter password        |                                 |                                                        |       |
|   | Password <u>h</u> int   |                                 |                                                        |       |
|   |                         |                                 |                                                        |       |
|   |                         |                                 |                                                        |       |
|   |                         |                                 |                                                        |       |
|   |                         |                                 |                                                        |       |
|   |                         |                                 |                                                        |       |
|   |                         |                                 |                                                        |       |

Pembuatan Akun Lokal

17. Personalisasi selesai. Intro selamat datang serta fitur baru windows akan muncul.

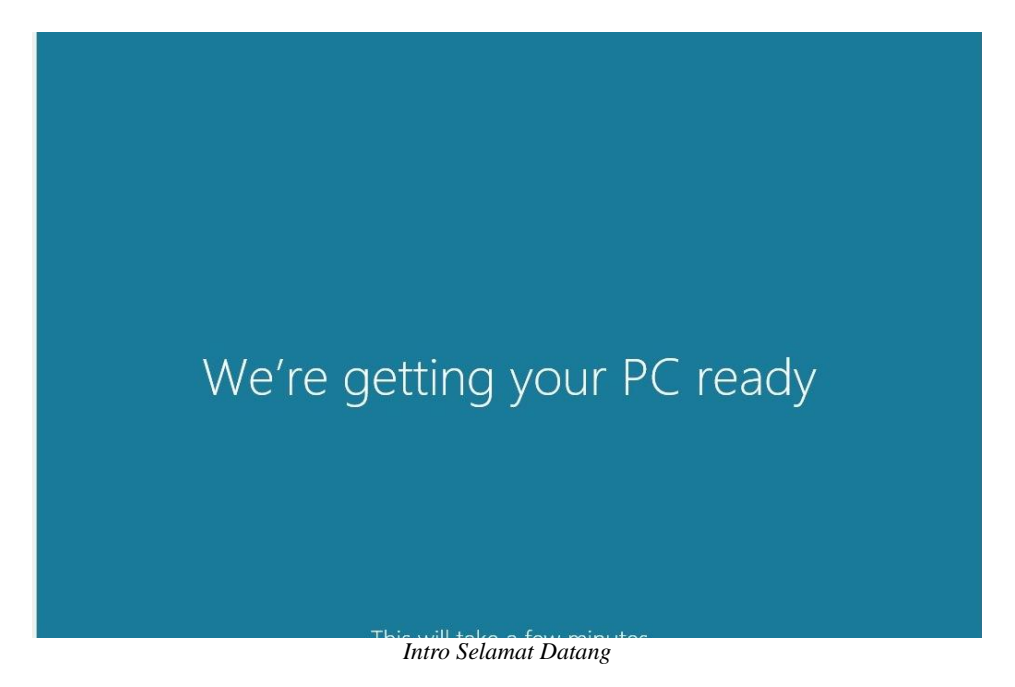

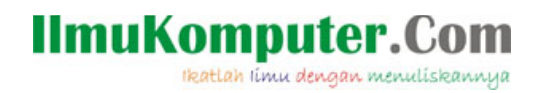

18. Selesai. Anda dapat menikmati sistem operasi Wndows 8 baru anda.

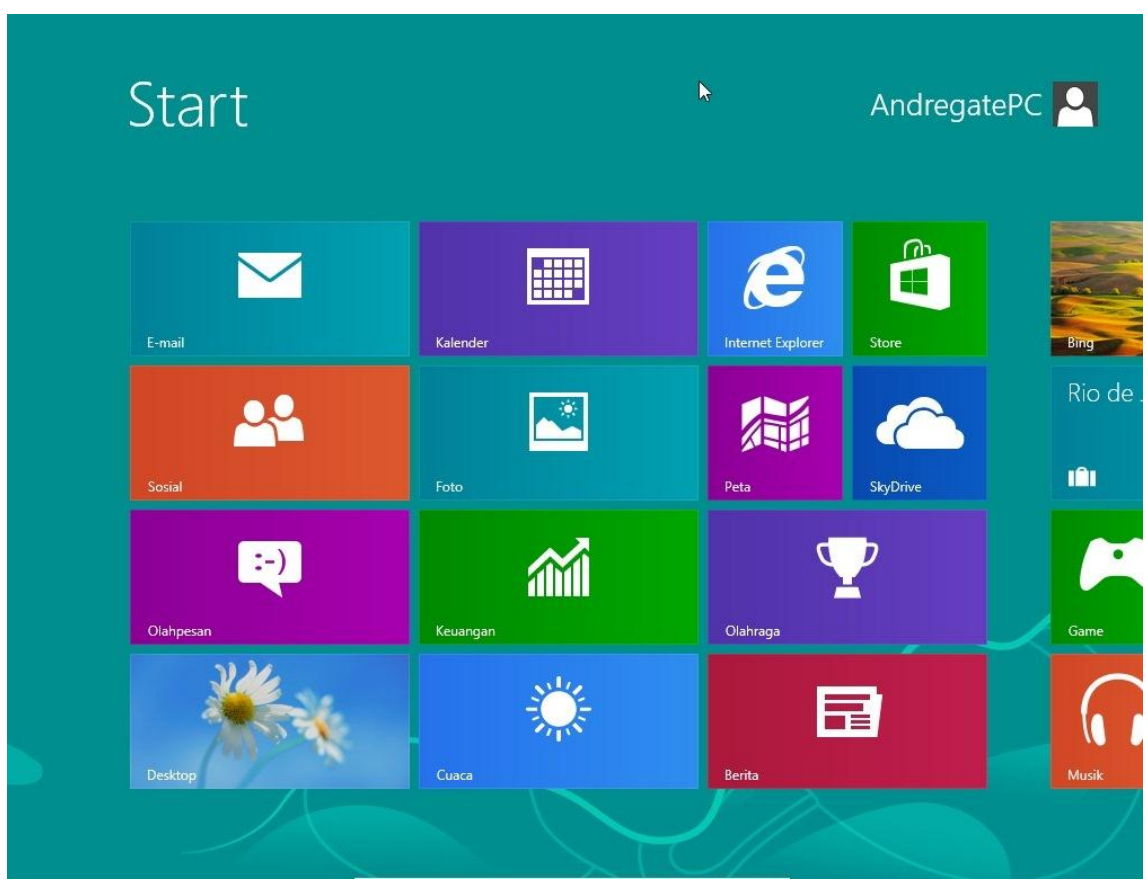

Start Menu dari Microsoft Windows 8

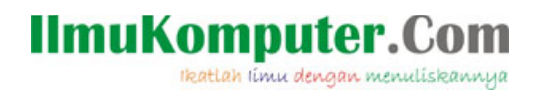

### Biografi Penulis

Arsyan Andregate.

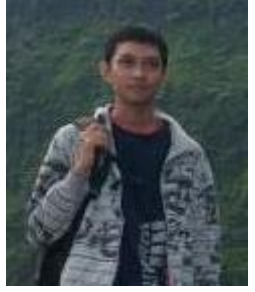

Seorang mahasiswa Teknik Telekomunikasi D3 tingkat pertama di Politeknik Negeri Semarang. Selain sebagai teknisi, dia memiliki hobi dalam bidang multimedia Audio/Video seperti pembuatan video klip, dan Vocaloid.

Dapat menghubunginya langsung dengan mengirim email ke arsyanzone.178@gmail.com